# GLENCORE

PROJECT PRISM S2P Transformation Glencore Canada SAN support document

In this document you will find:

- An overview of the Coupa S2P project
- A user guide about SAN (Supplier Actionable Notification)

## **Glencore Canada S2P Solution Overview**

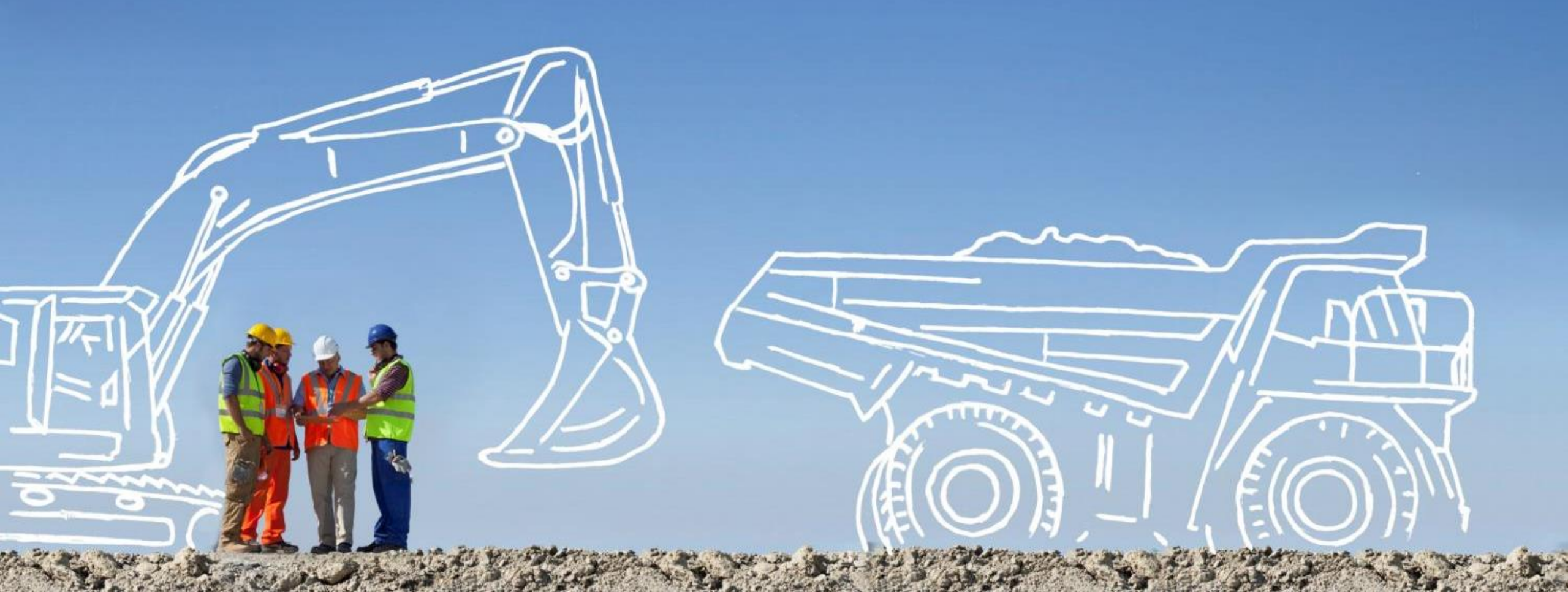

## **A Coupa S2P Transformation**

### GLENCORE

### Glencore is embarking on a journey to transform the way we procure goods and services.

We are implementing Coupa, a cloud-based Source to Pay (S2P) solution, to help us work together more efficiently.

This platform will allow us to source, procure, receive, and pay for goods and services, increasing the value generated to our business.

Transacting electronically with Coupa will be the standard method of doing business with Glencore Canada moving forward, and we are excited to include you in this journey.

We value our relationship and look forward to working with you during this transition and beyond.

This Coupa implementation will help us optimize our procurement activities with key benefits for all users.

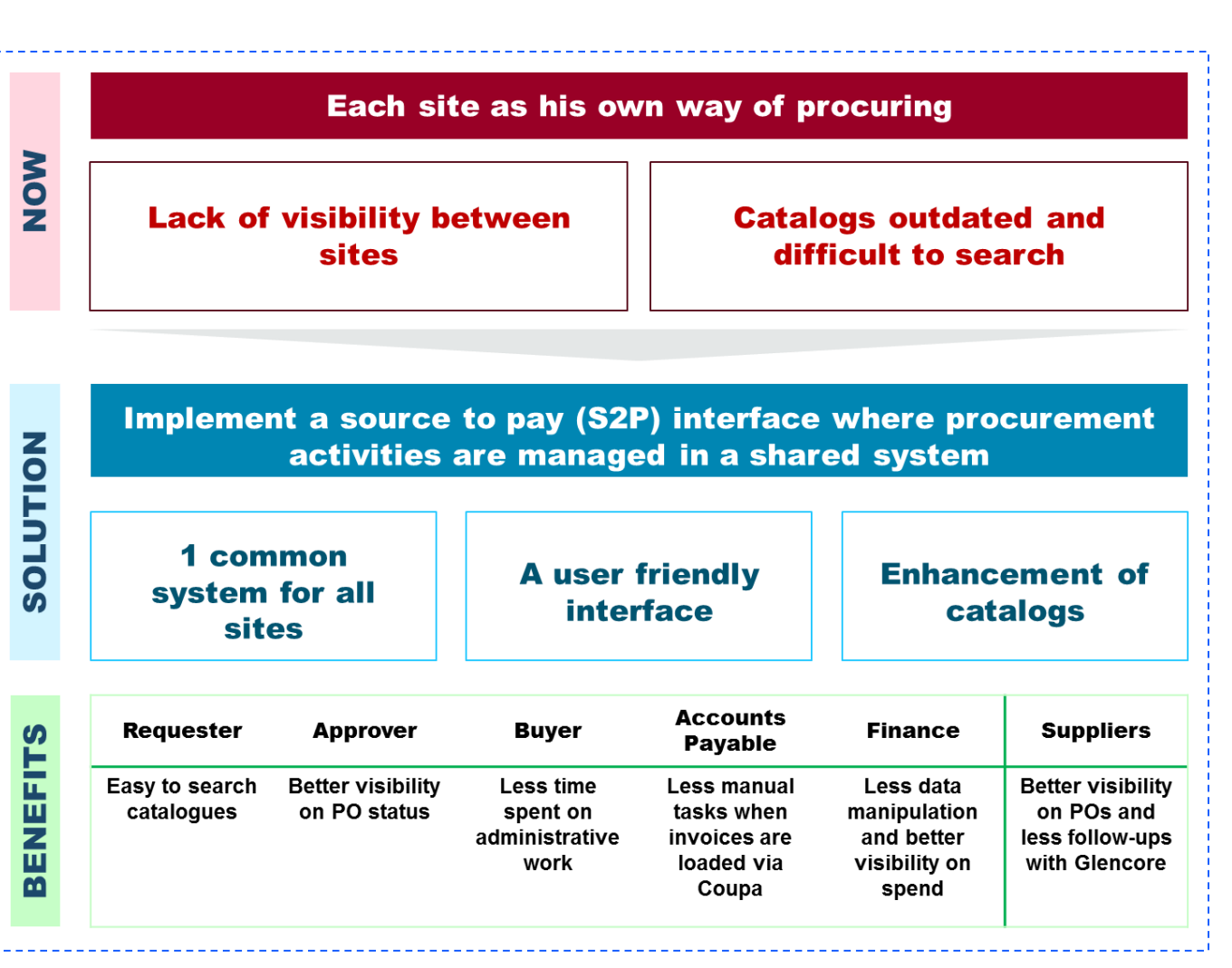

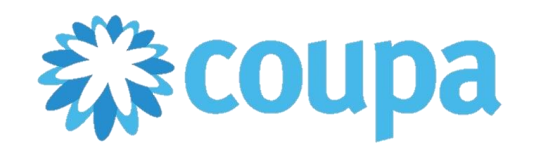

## **The Project Overview**

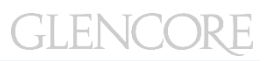

Glencore Canada has been selected as a pilot environment for the Coupa S2P solution implementation due to the complexity of the Canadian operational landscape (i.e. multiple business units, multiple languages, 4 different ERPs, ~6000 Suppliers, etc.). Go live is planned for :

- Mid-February to Mid-April Wave 1 Sudbury INO Raglan Mine Matagami Mine
- May to Mid-May Wave 2 Kidd Operations Horne Smelter CCR Refinery
  - Brunswick Smelter Closed Sites

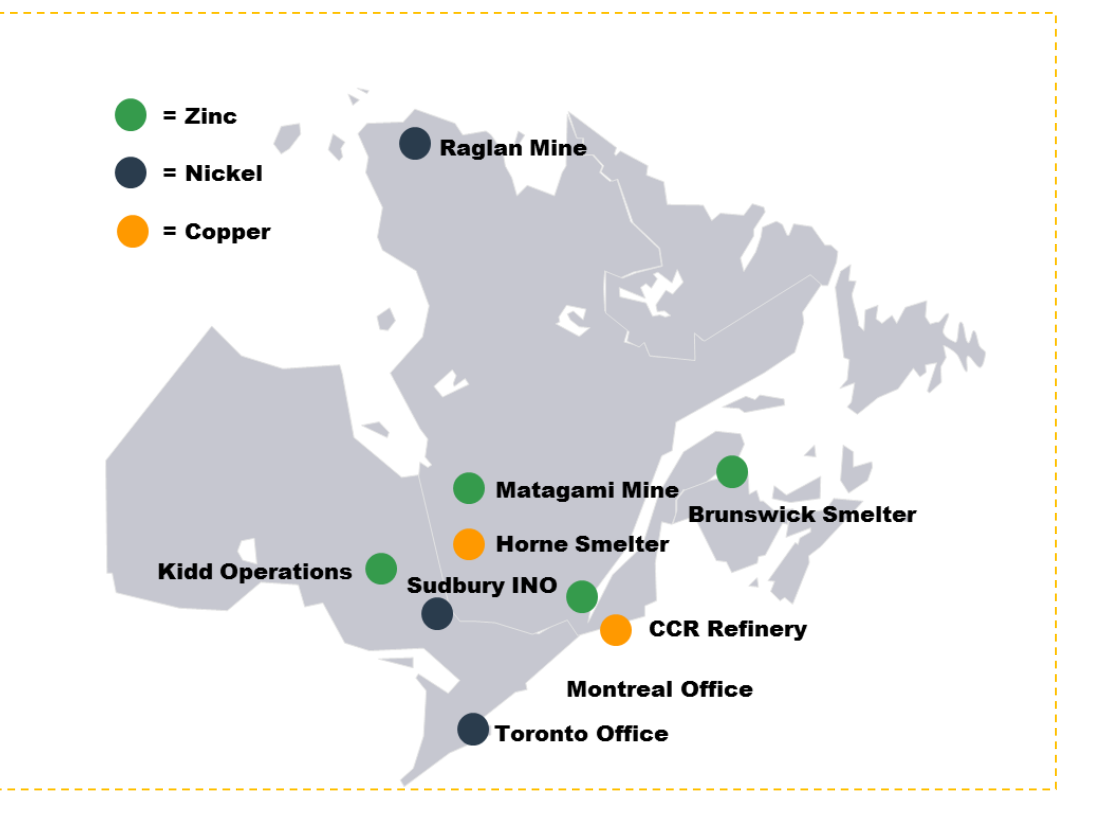

### The name of this project is PRISM

## **Our Business Value Drivers**

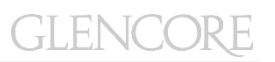

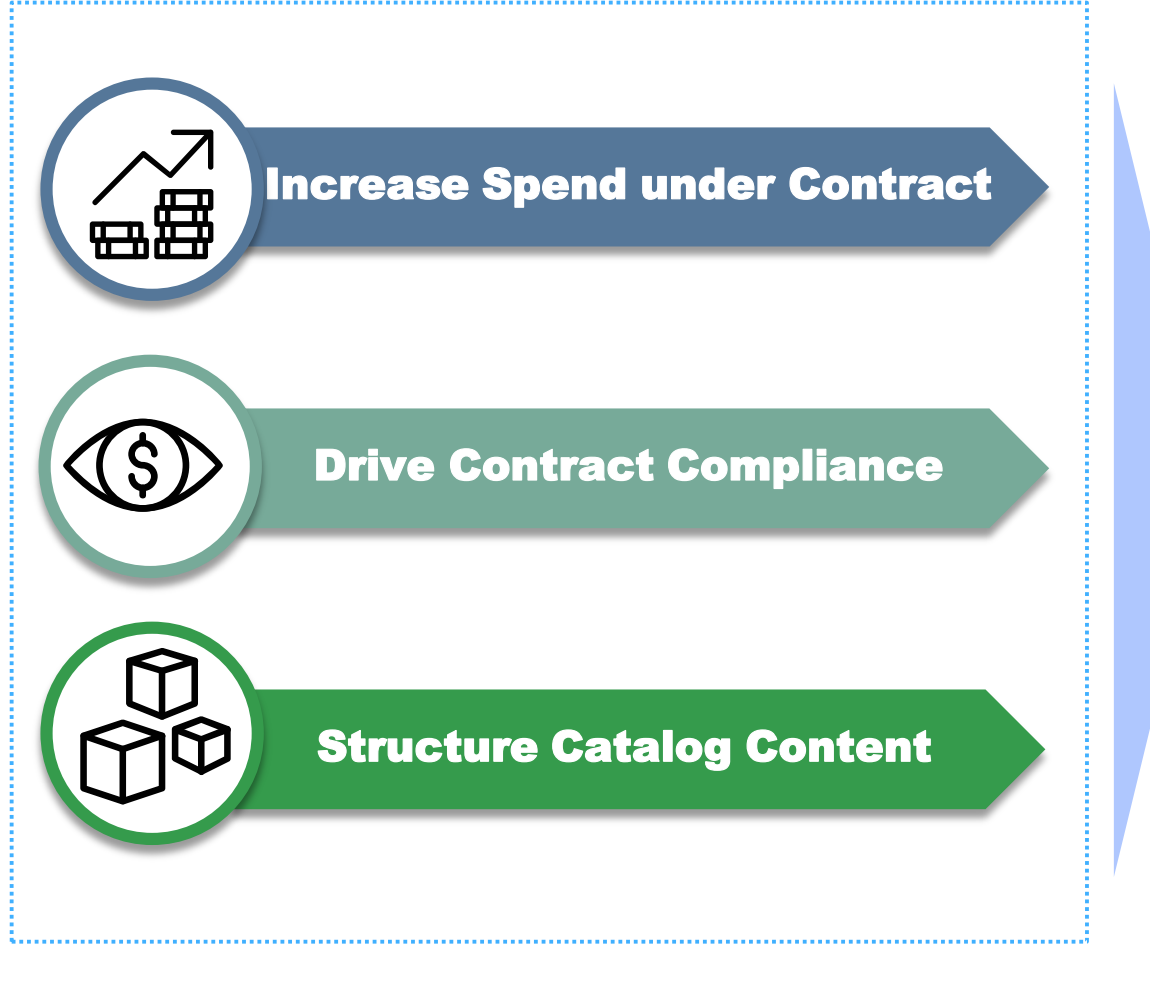

- ✓ Improve PO accuracy
- ✓ Improve processing times of POs / Invoices
- Provide better visibility on PO / Invoice status
- Reduce invoice exceptions and pricing mismatches
- ✓ Reduce non-value added administrative interactions with Glencore Canada
- ✓ Increase contract compliance

## What is changing for you

### **Simplify the way we are transacting together.**

We are optimizing the way we interact with you. What is going to change:

- $\checkmark$  The way we are going to send you our POs.
- ✓ The way you are going to submit your invoice.

We are not changing the way we manage our procurement (supplier selection, contract management, spend monitoring etc.).

| <b>A</b>                                                                                                    | Requests  | Orders               | Invoices | Inventory | Sourcing                                                         | Suppliers | Items | Reports | Setup                           |
|----------------------------------------------------------------------------------------------------|-----------|----------------------|----------|-----------|------------------------------------------------------------------|-----------|-------|---------|---------------------------------|
|                                                                                                    | What do y | ou need              | 1?       |           |                                                                  |           |       |         | Search D<br>Browse III<br>Write |
| Take a Tour!       You may have noticed a few new things on your homepage — let us show you around.       Start Tour!       X         Order Lists ~ Catalogs ~ Content Group       All ~ |           |                      |          |           |                                                                  |           |       |         |                                 |
| <b>`</b>                                                                                                    | Recent Or | ders <sub>view</sub> | all      |           |                                                                  | ~         | 휟 To  | Do      | view all                        |
| You haven't made any orders.                                                                                                    |           |                      |          | Req #     | Req #883 requires action<br>Requested By liette<br>Hide • Review |           |       |         |                                 |

Coupa home page for Glencore employees

## Is there any cost associated to the Source to Pay (S2P) solution?

There is no cost for Glencore Canada's suppliers.

### How will this affect the supplier's invoicing methods?

Once Coupa goes live, we will send you our purchase orders via Supplier Actionable Notification (SAN) emails. You will have the ability to act directly from your usual email account (such as acknowledge PO or directly invoice from your inbox).

<u>Please note that invoices submitted to Glencore Canada by email must</u> <u>be in a digitally created PDF format and not in an image or scanned</u> <u>format.</u>

#### When will the old invoices get paid?

Invoices will continue to be paid throughout transition. During the cutover period, there will be an effort to close out all open items. Glencore Canada does not expect any delays in payment for our suppliers during the transition period.

## **Supplier Actionable Notification Supplier Guide**

### **SAN Supplier Guide**

GLENCORE

Suppliers have the ability to act directly from their inbox when they receive a PO notification email from Coupa, without the need to register for or sign into the Coupa Supplier Portal (CSP).

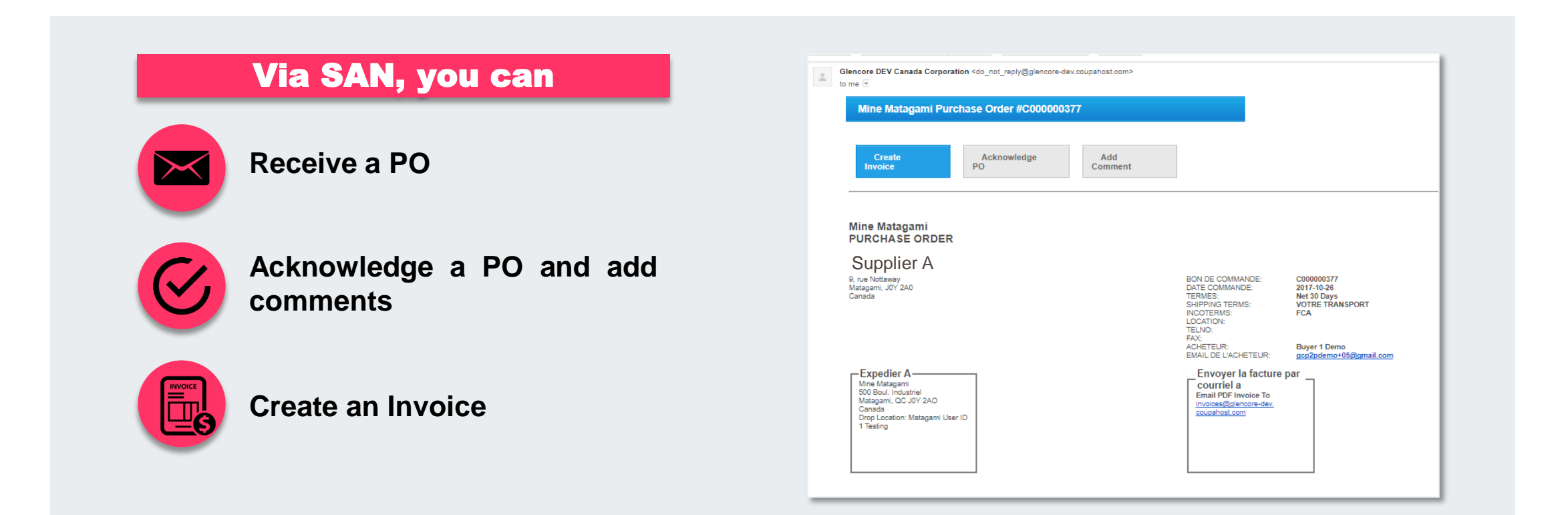

## SAN Overview (1/3)

### Purchase orders (POs) will be received by email via SAN.

| Fi | le Edit View Favorites To                 | ogle.com/mail/u 🔎 🗕 🖒 M "POs" (2) - gcs<br>ools Help | upplierdemo ×                                                            | × □                                                          |   | PO's will arrive via ema<br>directly to the supplie<br>email inbox. |
|----|-------------------------------------------|------------------------------------------------------|--------------------------------------------------------------------------|--------------------------------------------------------------|---|---------------------------------------------------------------------|
|    | Google                                    |                                                      | <b>~ Q</b>                                                               | III O (S)                                                    |   |                                                                     |
|    | Gmail -                                   | □ <sup>-</sup> C More <sup>-</sup>                   | 1–2 of 2 < >                                                             | · •                                                          |   |                                                                     |
|    | COMPOSE                                   | Glencore DEV Canada Corp.                            | Mine Raglan Une Companie Glencore Purchase Order #C000001155 - Mine Ra   | aç 🥃 Jan 19                                                  |   |                                                                     |
|    | Inbox (336)                               | 🔲 📩 🛛 Glencore DEV Canada Corp.                      | Sudbury Integrated Nickel Operations Purchase Order #C000001150 - Sudbur | y 🥃 Jan 18                                                   | L |                                                                     |
|    | Starred<br>Sent Mail<br>Drafts<br>POs (2) | 0.03 GB (0%) of 15 GB used<br>Manage                 | Terms - Privacy<br>Last account<br>Open in                               | t activity: 0 minutes ago<br>1 other location <u>Details</u> | l |                                                                     |
|    | Supplier - +                              |                                                      |                                                                          |                                                              | L |                                                                     |
|    | No recent chats<br>Start a new one        |                                                      |                                                                          |                                                              |   |                                                                     |

GLENCORE

### SAN Overview (2/3)

### GLENCORE

#### When the email is opened, all of the standard PO information will be contained in the body of the email.

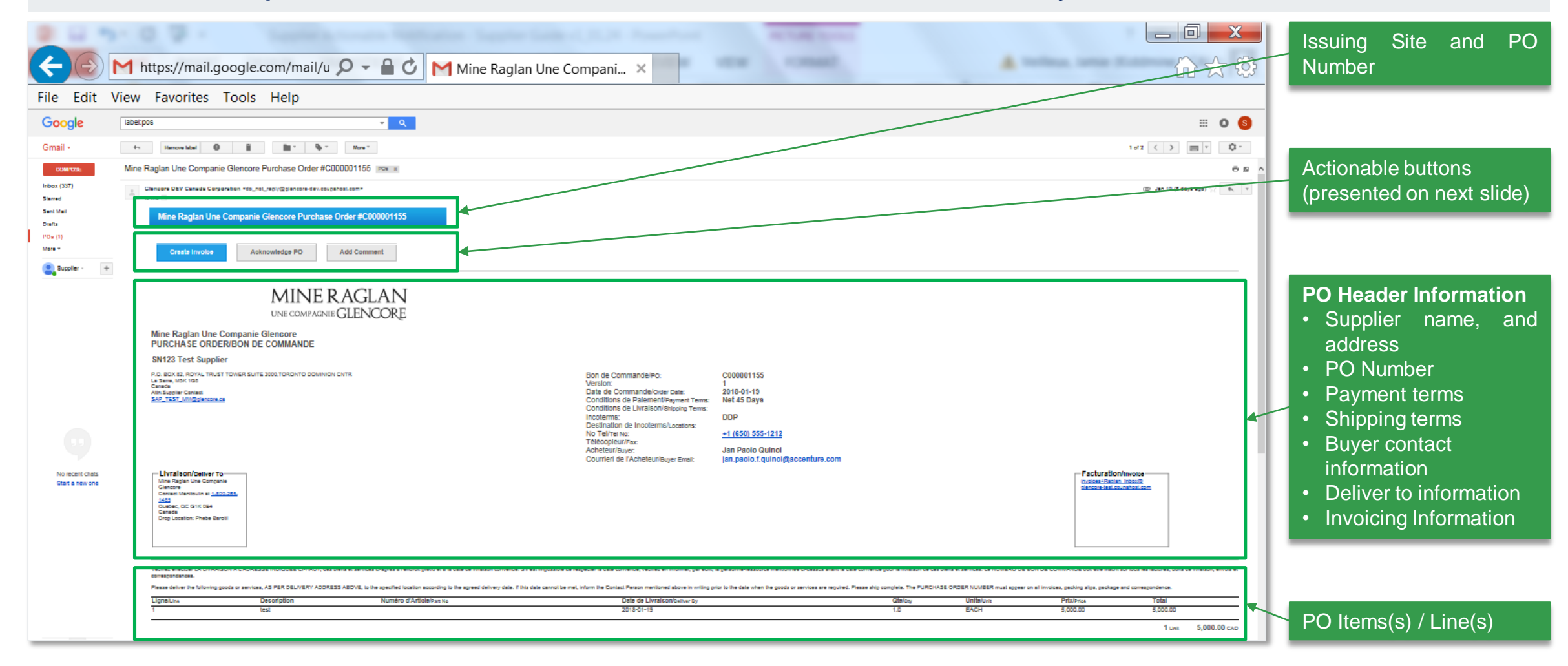

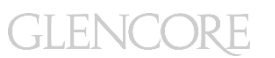

## **IMPORTANT: FIREWALLS AND SPAM FILTERS**

In some cases, firewalls and spam filters being used by suppliers can block the receipt of Coupa Supplier Portal emails. All suppliers should consult with their IT department to ensure that emails from the following domains are marked as "safe" or added to the "white list"

do\_not\_reply@glencore.coupahost.com

And

@glencore.coupahost.com"

### **SAN Actionable Buttons – Overview (1/4)**

In addition to the PO information, each email will include three actionable buttons.

The buttons are located at the top and bottom of the purchase order email and allow the supplier to acknowledge the PO, add a comment to the PO, and submit an invoice for the PO.

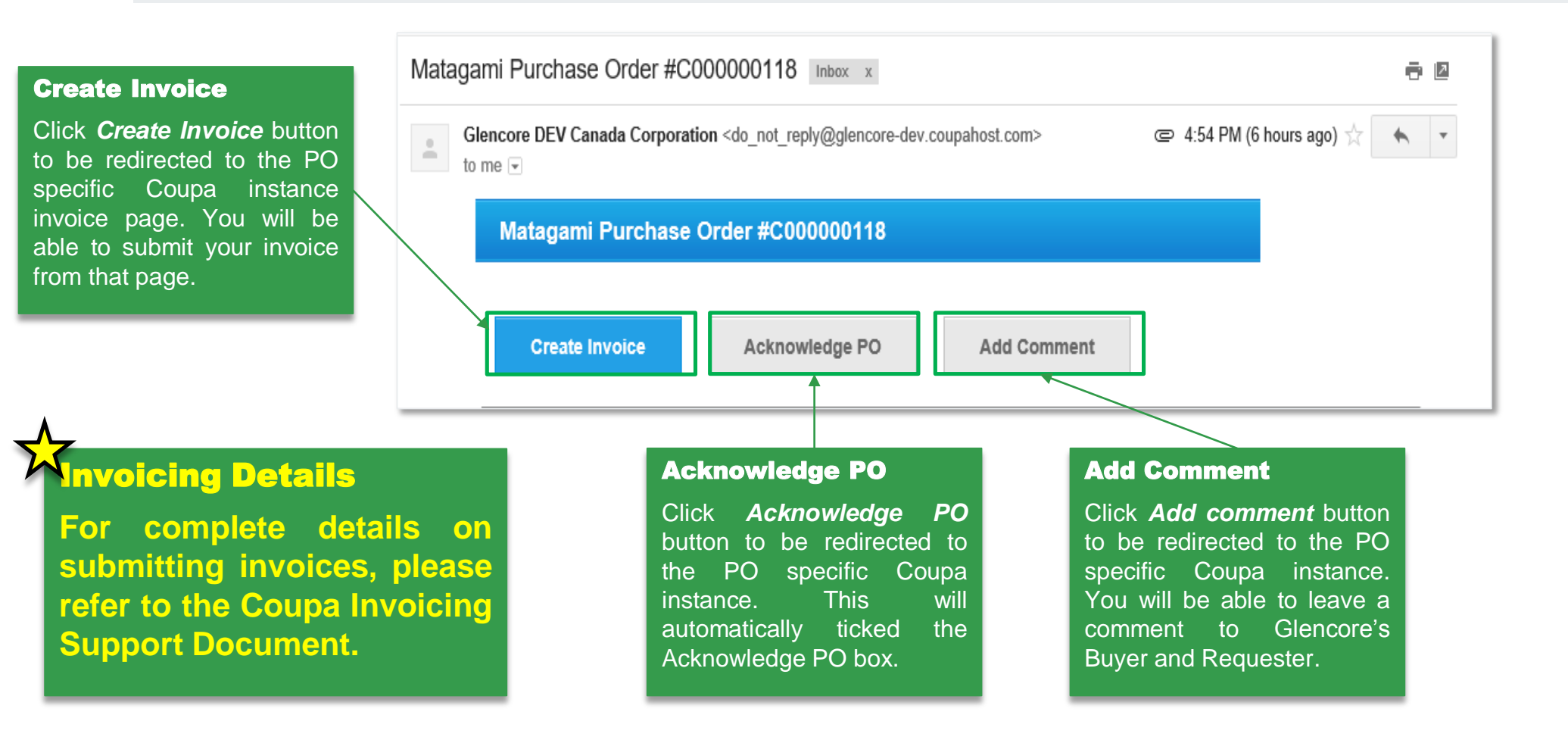

GLENCORF

### SAN Actionable Buttons – Acknowledge PO Action Button (2/4)

By clicking the *Acknowledge PO* button, you will be redirected to the Purchase Order page inside of Coupa and the Acknowledge PO box will automatically be ticked.

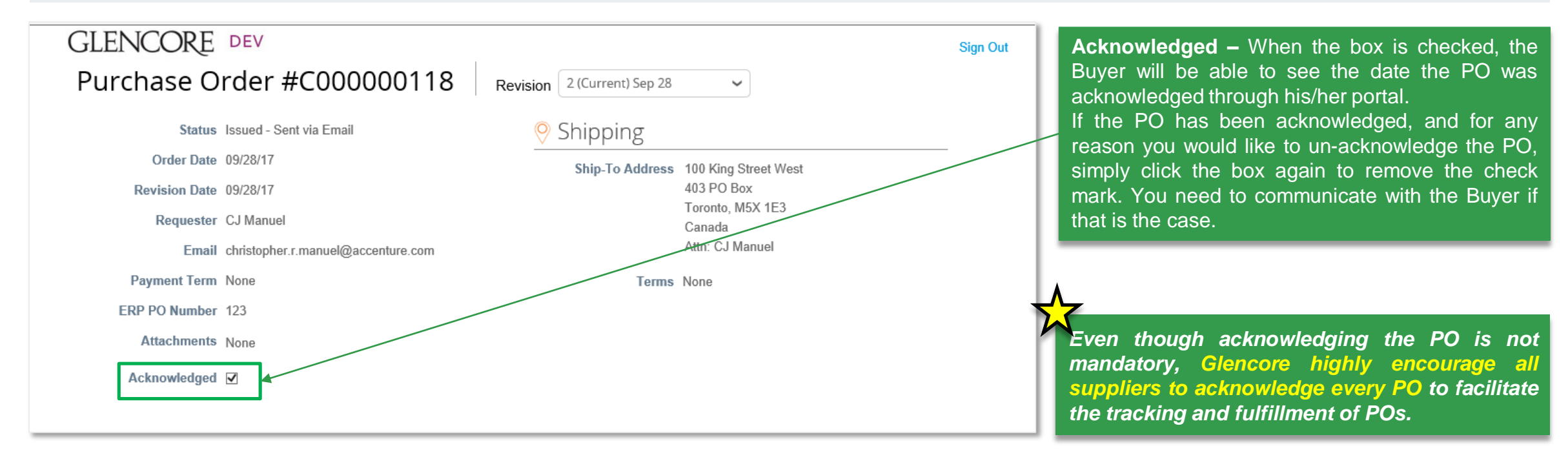

GLENCORE

### **SAN Actionable Buttons – Add Comment Action Button (3/4)**

GLENCORE

By clicking the *Add Comment* button, you will be redirected to the Comments Box located near the bottom of Purchase Order page inside of Coupa. Simply add your comment in the comments box, and click *Add Comment*.

| 1       Type       Hem       Qty       Unit       Price       Total       Invoiced       0.00         0       Drill Equipment       11       EACH       95.00       1,045.00       0.00         Need By       Part Number       1002/17       CSN03-001       0.00       0.00         Per page       15       45       90       Total       1,045.00       cAD         Create Invoice       Save       Print View | Elines                                    |                     | Advanced Search               | Sort by Line Number: $0 \rightarrow 9$ V | <b>Comments</b> – Suppliers can leave comr<br>be viewable by the Buyer.                                                           |
|----------------------------------------------------------------------------------------------------|-------------------------------------------|---------------------|-------------------------------|------------------------------------------|----------------------------------------------------------------------------------------------------|
| Need By Part Number   10/02/17 CSN03-001   Per page 15   45   90   Total 1,045.00   Create Invoice   Save Print View   No stock available .                                                                                                    | 1 Type Item                               | Qty Unit<br>11 EACH | Price Total<br>95.00 1,045.00 | Invoiced<br>0.00                         | Both Buyers and Suppliers will be notified<br>a comment or response to a comment wa<br>history of the comments will be visible at |
| Per page 15   45   90  Total 1,045.00 CAD  Create Invoice Save Print View  O Comments  No stock available .                                                                                                    | Need By Part Number<br>10/02/17 CSN03-001 |                     |                               |                                          | after the PO is closed.<br>The comments box should be us<br>communication between the supplier a<br>related to a specific PO      |
| Create Invoice Save Print View                                                                                                    | Perpage <b>15</b>   45   90               |                     | т                             | otal <b>1.045.00</b> CAD                 |                                                                                                    |
| Create Invoice Save Print View                                                                                                    |                                           |                     |                               | 0tai 1,045.00 CAD                        |                                                                                                    |
| Comments          No stock available .                                                                                                    |                                           |                     | Create In                     | voice Save 🦰 Print View                  |                                                                                                    |
| No stock available .                                                                                                    | Comments                                  |                     |                               | ~                                        |                                                                                                    |
|                                                                                                    | No stock available .                      |                     |                               | $\hat{}$                                 |                                                                                                    |

### **SAN Actionable Buttons – Create Invoice Button (4/4)**

GLENCORE

By clicking the *Create Invoice* button, you will be redirected to the invoice submission page inside of Coupa. <u>Please refer to the</u> <u>Coupa Invoicing Support document for detailed instructions on submitting your invoice. NOTE: Submitting your</u> <u>invoices electronically, using the Create Invoice Button is the PREFERED method of invoice submission for</u> <u>Glencore.</u>

| Matagami Purchase Ord            | er #C00000118 Inbox x      | ÷ 0 |
|----------------------------------|----------------------------|-----|
| Glencore DEV Canada C<br>to me 💌 | Œ 4:54 PM (6 hours ago) ☆  |     |
| Matagami Pure                    |                            |     |
| Create Invoic                    | Acknowledge PO Add Comment |     |